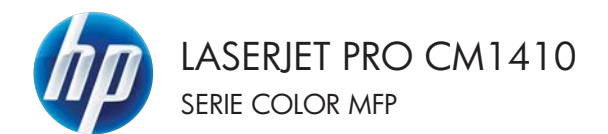

# Guía de referencia rápida

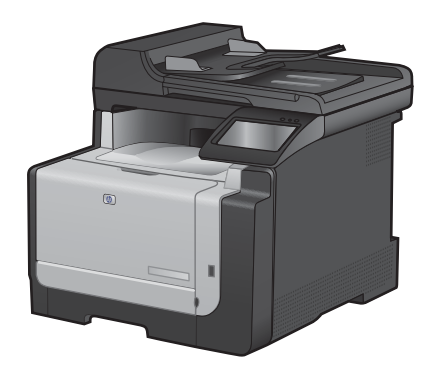

### Imprimir en papel especial, etiquetas o transparencias

1. En el menú Archivo del programa de software, haga clic en Imprimir.

- 2. Seleccione el producto y haga clic en el botón **Propiedades** o **Preferencias**.
- Archivo <u>E</u>dición <u>V</u>er <u>I</u>nsertar G<u>u</u>ardar como... Con<u>f</u>igurar página... <u>Imprimir...</u> Ctrl+P

| Impresora<br>Nombre:                                                    | 6                             | na Prilit lana Pij k                  | Propiedades                          |
|-------------------------------------------------------------------------|-------------------------------|---------------------------------------|--------------------------------------|
| Estado:                                                                 | Inactivo                      |                                       | Burcar imprarter b                   |
| Tipo:                                                                   | Water Strengton (* 1          | C lana, P. J.                         | byscar mpresora                      |
| Ubicación:<br>Comentario:                                               | LPT1:                         |                                       | Imprimir a archivo Doble cara manual |
| Intervalo de p                                                          | áginas                        | Copias                                |                                      |
| 🖲 <u>T</u> odo                                                          |                               | Número de gopias:                     | 1                                    |
| <ul> <li>Página aci</li> <li>Págingo:</li> <li>Escriba númer</li> </ul> | tual Selección                | 6 F                                   | Intercalar                           |
| separados po                                                            | r comas. Ejemplo: 1,3,5-12,14 | Zoom                                  |                                      |
| mprimir:                                                                | Documento                     | •                                     | Lafaha w                             |
| impgimir sólo:                                                          | El intervalo                  | <ul> <li>Paginas por goja;</li> </ul> | 1 pagna                              |
|                                                                         |                               | Escalar al tamaño del papel:          | Sin ajuste de escala 💌               |

| Relation is reported in Wome                | and the second second | Control Server Will H          |          |
|---------------------------------------------|-----------------------|--------------------------------|----------|
| Opciones avanzadas   Atajos de impresió     | Papel/Califad         | Techus Acabado Color Servicius |          |
| Opciones de papel<br>Tamaños de papel 8,5   | = 14 pulgadar         | E                              |          |
| Oficio                                      |                       |                                |          |
| Pero<br>Drigen del papel                    | onelcado              | 1 5                            |          |
| Selección automática                        |                       |                                |          |
| Tipo de papel                               |                       |                                |          |
| No especificado                             |                       |                                |          |
| Págnar especiales                           |                       | Calidad de impresión           |          |
| Portadas<br>Ingener pignar en papel detreto |                       | Image/FE1 3600                 | •        |
| c                                           | anka .                |                                |          |
| Ø                                           |                       | Acinca de                      | Ayuda    |
|                                             |                       |                                | ( Arthur |

3. Haga clic en la ficha Papel/Calidad.

4. En la lista desplegable **Tipo de papel**, haga clic en la opción **Más...**.

| Tamaños de papel 8,5 × 14 pulgad               | R F                  |
|------------------------------------------------|----------------------|
| 0100                                           |                      |
| Personalizado                                  | 1                    |
| Selección automítica                           |                      |
| Tipo de papel                                  |                      |
| No especificado                                |                      |
| A MARCON AND                                   | Calidad de impresión |
| Portadas<br>Ingeiner påginas en papel distinto | ImageRE1 3600 +      |
| Cords.                                         |                      |
|                                                |                      |

5. Amplíe la lista de opciones **Tipo:**.

| Tipo:                                                                                                    | ? 💌      |
|----------------------------------------------------------------------------------------------------|----------|
| <ul> <li>□ [pos]</li> <li>⊕ Cotidiano &lt; 96 g</li> <li>⊕ Presentación 96-130 g</li> <li>⊕ Prospecto 131-175 g</li> <li>⊕ Fotográfico/portada 176-220 g</li> <li>⊕ Otro</li> </ul> |          |
| Aceptar                                                                                                    | Cancelar |

 Amplíe la categoría de tipos de papel que mejor describa su papel.

NOTA: Las etiquetas y las transparencias se encuentran en la lista de opciones **Otro**.

 Seleccione la opción para el tipo de papel que esté utilizando y haga clic en el botón Aceptar.

|                           | Tipo:                                                                                                    | ? 💌 |
|---------------------------|----------------------------------------------------------------------------------------------------|-----|
| Preperforado<br>Coloreado | Tipo:     Cotidiano < 96 g     Presentación 96-130 g     Prospecto 131-175 g     Protorráfico/portada 176-220 g     Transparencia impresión láser     Etiquetas     Membrete     Sobre     Preimpreso | E   |
|                           |                                                                                                    | •   |

| Tipo:                                                                                                    | ? 💌      |
|----------------------------------------------------------------------------------------------------|----------|
| Tipo:     Cotidiano < 96 g     Presentación 96-130 g     Prospecto 131-175 g     Protográfico/portada 176-220 g     Otro | Cancelar |

#### Impresión directa desde USB

Este producto incorpora la función de impresión directa desde una unidad flash USB, de forma que puede imprimir archivos rápidamente sin necesidad de enviarlos desde un equipo. El producto admite accesorios de almacenamiento USB estándar a través del puerto USB situado en la parte frontal del producto. Puede imprimir los siguientes tipos de archivos:

- .PDF
- JPEG
- 1. Inserte la unidad USB en el puerto USB situado en la parte frontal del producto.

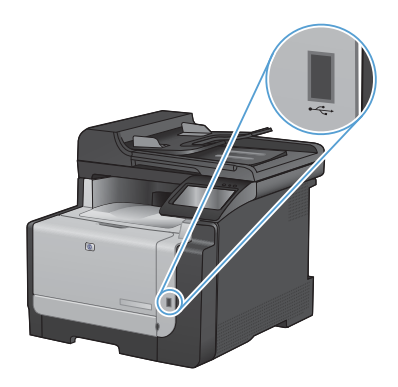

- Se abrirá el menú Unidad flash USB. Toque los botones de flecha para desplazarse por las opciones.
  - Imp. documentos
  - Ver e imprimir fotos
  - Escan. a unidad USB
- Para imprimir un documento, toque la pantalla Imp. documentos y después toque el nombre de la carpeta de la unidad USB donde está almacenado el documento. Cuando se abra la pantalla de resumen, podrá tocarla para ajustar los valores. Toque el botón Impresión para imprimir el documento.

- 4. Para imprimir fotografías, toque la pantalla Ver e imprimir fotos y después toque la imagen de vista previa de cada fotografía que desee imprimir. Toque el botón Hecho. Cuando se abra la pantalla de resumen, podrá tocarla para ajustar los valores. Toque el botón Impresión para imprimir las fotografías.
- 5. Retire el trabajo impreso de la bandeja de salida y extraiga la unidad USB.

### Impresión en ambas caras (dúplex) con Windows

1. En el menú Archivo del programa de software, haga clic en Imprimir.

2. botón Propiedades o Preferencias.

Haga clic en la ficha Acabado.

- Seleccione el producto y haga clic en el
- Archivo Edición Ver Insertar Guardar como... Configurar página... Ctrl+P Imprimir... ¥

| Imprimir                                                                                |                                                                                          |                                                           | - 7 - <b>E</b>                                           |
|-----------------------------------------------------------------------------------------|------------------------------------------------------------------------------------------|-----------------------------------------------------------|----------------------------------------------------------|
| Impresona<br>Nombre:<br>Estado:<br>Tipo:<br>Ubicación:<br>Comentario:                   | Inactivo<br>LPTI:                                                                        | 1710 and 71.1<br>(and 71.1                                |                                                          |
| Intervalo de p<br><u>J</u> odo<br>Página ac<br>Págings:<br>Escriba núme<br>separados po | siginas<br>tual Selección<br>ros de página e intervalos<br>r comas. Ejemplo: 1,3,5-12,14 | Copias<br>Número de gopias:                               | 1 👘                                                      |
| mprimir:<br>mprimir sólio:<br>Opciones                                                  | Documento 💌<br>El intervalo 💌                                                            | Zoon<br>Páginas por boja:<br>Escalar al tamaño del papel: | 1 página v<br>Sin ajuste de escala v<br>Aceptar Cancelar |

| poonen avanzadan   Atajos de impresión   Papel/C       | aktad Elect Acabado aka Servicius                                                                                                    |
|--------------------------------------------------------|----------------------------------------------------------------------------------------------------|
| Opciones del documento                                 | E                                                                                                    |
| 🗄 Inpinie en anbas caras (nanualmente)                 | Contraction of the local division of the local division of the loc |
| Divertación ventical de las páginas<br>Diseño de lámo: | <b>1</b>                                                                                                    |
| Denach-aile +                                          |                                                                                                    |
| Piignas por hoja                                       |                                                                                                    |
| 1 págna por heja 🔹                                     |                                                                                                    |
| Entreprise booller de pilgène<br>Orden de pilgènen.    |                                                                                                    |
| Denotha y Leege all-an -                               |                                                                                                    |
|                                                        | Diertación                                                                                                    |
|                                                        | · Vetical                                                                                                    |
|                                                        | (C) Hostopetal                                                                                                    |
|                                                        | El Gan 100 metro                                                                                                    |
|                                                        |                                                                                                    |
| <b>(p</b> )                                            | Acence de                                                                                                    |
|                                                        |                                                                                                    |

3.

- Seleccione la casilla de verificación Imprimir en ambas caras (manualmente). Haga clic en el botón Aceptar para imprimir la primera cara del trabajo.
- Second Annu Park Called Determine Annu Park Called Determine Annu Park Call

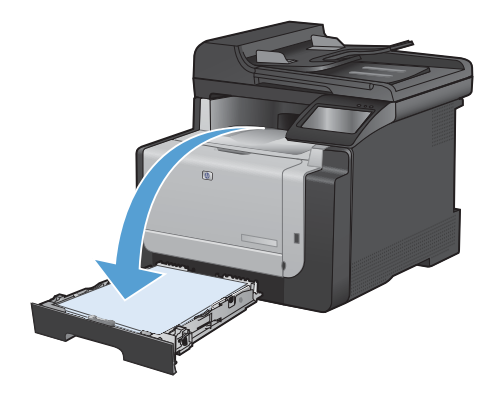

 Retire la pila impresa de la bandeja de salida y, sin cambiar la orientación, colóquela en la bandeja 1 con la cara impresa hacia abajo.

 En el panel de control, toque el botón Aceptar para imprimir la segunda cara del trabajo.

9

## Copia de tarjetas de identificación

Utilice la función Copia de ld. para copiar las dos caras de una tarjeta de identificación u otros documentos de tamaño reducido en la misma cara de una hoja de papel. El producto le pedirá que copie la primera cara y que después coloque la segunda cara en un área diferente del cristal del escáner para copiarla. El producto imprime ambas imágenes simultáneamente.

1. Cargue el documento en el cristal del escáner.

- 2. En la pantalla de inicio, toque el botón Copia.
- 3. Toque el botón Copia de Id..
- 4. Toque el botón Negro o Color para iniciar la copia.
- El producto le pedirá que coloque la siguiente página en un área diferente del cristal del escáner.

- Toque el botón Aceptar si tiene más páginas que copiar, o toque el botón Hecho si es la última página.
- El producto copiará todas las páginas en una cara del papel.

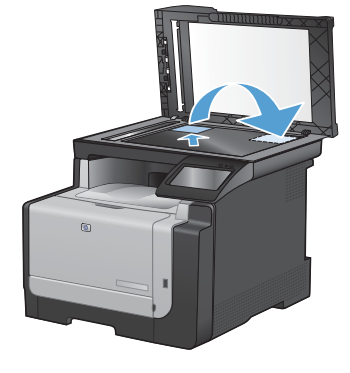

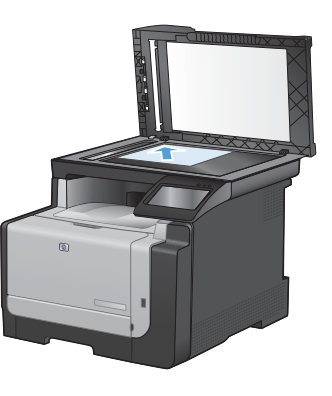

### Cambio de la calidad de la copia

Dispone de los siguientes valores de calidad de la copia:

- Sel. autom.: Utilice este ajuste cuando la calidad de la copia no sea importante. Ésta es la configuración predeterminada.
- Mezclado: Utilice este ajuste para documentos que contengan una mezcla de texto y gráficos.
- Texto: Utilice este ajuste para los documentos que contengan texto principalmente.
- Imagen: Utilice este ajuste para documentos que contengan principalmente gráficos.
- Cargue el documento en el cristal del escáner o en el alimentador de documentos.

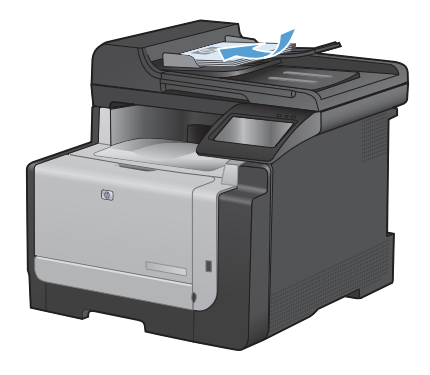

- 2. En la pantalla de inicio, toque el botón Copia.
- Toque el botón Configuración... y desplácese para tocar el botón Optimizar. Toque los botones de flecha para desplazarse por las opciones y después toque en una opción para seleccionarla.
- Toque el botón Negro o Color para iniciar la copia.

### Creación y edición de entradas de marcado rápido

1. En la pantalla de inicio, toque el botón Fax.

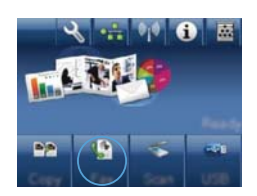

- 2. Toque el botón Menú Fax.
- 3. Toque el botón Config. agenda.
- 4. Toque el botón Conf. individual.
- 5. Toque un número de la lista que esté sin asignar.
- Utilice el teclado para introducir un nombre para la entrada y después toque el botón Aceptar.
- Utilice el teclado para introducir el número de fax de la entrada y después toque el botón Aceptar.

#### Programación de un fax para que se envíe más tarde

Utilice el panel de control del producto para programar un fax con el fin de que se envíe automáticamente en un momento posterior a una o varias personas. Cuando finaliza este procedimiento, el producto escanea el documento en memoria y, posteriormente, vuelve al estado Preparado.

NOTA: Si el producto no puede transmitir el fax a la hora programada, dicha información se indica en el informe de errores del fax (si está activada esta opción) o se registra en el registro de actividades del fax. La transmisión podría detenerse porque no se responda a la llamada de envío de fax o porque una señal de línea ocupada detenga los intentos de rellamada.

Si se ha programado el envío de un fax en un momento posterior pero es necesario actualizarlo, envíe la información adicional como otro trabajo. Todos los faxes que estén programados para enviarse al mismo número de fax a la misma hora se entregan como faxes individuales.

 Cargue el documento en el alimentador de documentos.

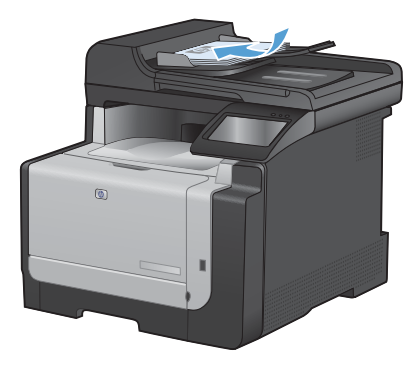

- 2. En la pantalla de inicio, toque el botón Fax.
- 3. Toque el botón Menú Fax.
- 4. Toque el botón Opciones de envío.
- 5. Toque el botón Enviar fax luego.
- Utilice el teclado para introducir la hora del día a la que desea enviar el fax. Toque el botón Aceptar.
- Utilice el teclado para introducir la fecha en la que desea enviar el fax. Toque el botón Aceptar.
- Utilice el teclado para introducir el número de fax. Toque el botón Aceptar. El producto escanea el documento y guarda el archivo en la memoria hasta que llegue el momento de enviarlo.

### Eliminar faxes de la memoria

Utilice este procedimiento sólo si le preocupa que alguien haya obtenido acceso al producto y haya intentado volver a imprimir los faxes de la memoria.

- △ PRECAUCIÓN: Además de borrar la memoria de reimpresión, este procedimiento borra cualquier fax que se esté enviando en ese momento, los faxes sin enviar pendientes de remarcado, los faxes programados para enviarse en un momento posterior y los faxes que no se han impreso o reenviado.

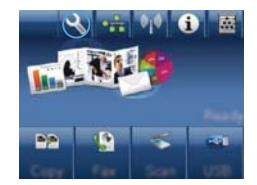

- 2. Toque el menú Servicio.
- 3. Toque el menú Servicio de fax.
- 4. Toque el botón Borrar faxes guard..

#### Escaneado mediante el software HP Scan (Windows)

- 1. Haga doble clic en el icono de HP Scan del escritorio del equipo.
- 2. Seleccione un acceso directo de escaneado y cambie los ajustes si es necesario.
- 3. Haga clic en Escanear.

NOTA: Haga clic en Configuración avanzada para obtener acceso a más opciones.

Haga clic en **Crear nuevo atajo** para crear un conjunto de ajustes personalizado y guardarlo en la lista de accesos directos.

#### Cambio del tema de color para un trabajo de impresión

- 1. En el menú Archivo del programa de software, haga clic en Imprimir.
- 2. Seleccione Propiedades o Preferencias.
- 3. Haga clic en la ficha Color.
- 4. Seleccione un tema de color de la lista desplegable **Temas de color**.
  - Predeterminado (sRGB): este tema configura el producto para imprimir los datos RGB en modo de dispositivo sin tratamiento. Cuando utilice este tema, gestione el color en el programa de software o en el sistema operativo para un procesamiento correcto.
  - Intenso: el producto aumenta la saturación del color en los tonos medios. Utilice este tema cuando imprima gráficos comerciales.
  - Fotografía: el producto interpreta el color RGB como si se imprimiera una fotografía en un mini-laboratorio digital. El producto reproduce colores con más profundidad y saturación, a diferencia de lo que ocurre con el tema Predeterminado (sRBG). Utilice este tema cuando imprima fotografías.
  - Fotografía (Adobe RGB 1998): utilice este tema para la impresión de fotografías digitales que utilizan el entorno de color AdobeRGB en lugar de sRGB. Desactive la administración del color en el programa de software cuando utilice este tema.
  - Ninguno: no se utiliza ningún tema de color.

| other of the local division of the local division of the      | 10 million (10 million (10 mil |
|---------------------------------------------------------------|----------------------------------------------------------------------------------------------------|
| poiones avanzadas   Atajos de impresión   Papel/Calidad   Ele | ectos Acabado Colo Servicius                                                                                                    |
| Opciones de color<br>Automático                               | E                                                                                                    |
| Configuración                                                 | and the second second s |
| 10 Ingaina en escala de graes                                 | <b>Ca</b>                                                                                                    |
| C. Barren Contractor Contractor                               |                                                                                                    |
|                                                               |                                                                                                    |
|                                                               |                                                                                                    |
|                                                               |                                                                                                    |
|                                                               |                                                                                                    |
|                                                               |                                                                                                    |
| Tenias de colas                                               | 1                                                                                                    |
| Color RGB:                                                    |                                                                                                    |
| Production and a fulfilli                                     |                                                                                                    |
| Predeterments (JFGE)                                          |                                                                                                    |
| Fotografia (HGB)<br>Fotografia (Hdobe RGB 1990)               |                                                                                                    |
| Intenso (sPIGB)                                               |                                                                                                    |
| Peril perioralizado                                           |                                                                                                    |
|                                                               | 1                                                                                                    |
| 10                                                            |                                                                                                    |
| 4/2                                                           | Acence de Ayuda                                                                                                    |
|                                                               |                                                                                                    |
|                                                               | processing processing process                                                                                                    |

# Búsqueda de suciedad y manchas en el cristal del escáner

Al cabo de un tiempo, pueden acumularse motas de polvo o restos en el cristal del escáner y la superficie de plástico blanca, lo que perjudicaría el rendimiento. Siga este proceso para limpiar el cristal del escáner y la superficie de plástico blanca.

 Utilice el interruptor de encendido para apagar el producto y desenchufe el cable de alimentación de la toma.

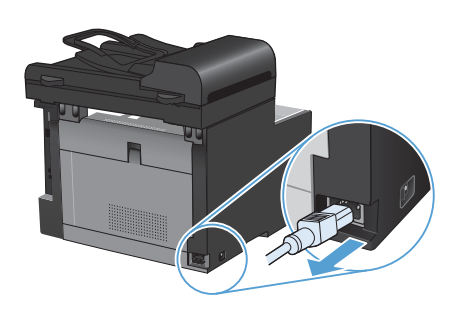

- 2. Abra la tapa del escáner.
- Limpie el cristal del escáner y la superficie de plástico blanca con un paño suave o una esponja ligeramente humedecida con un producto limpiacristales no abrasivo.

PRECAUCIÓN: No utilice abrasivos, acetona, benceno, amoníaco, alcohol etílico ni tetracloruro de carbono en ninguna parte del producto, ya que pueden dañarlo. No derrame líquidos directamente sobre el cristal o la placa. Se pueden filtrar y dañar el producto.

- Seque el cristal y el plástico blanco con una esponja de celulosa o gamuza para evitar dejar pelusa.
- Enchufe el producto y utilice el interruptor de encendido para encender el producto.

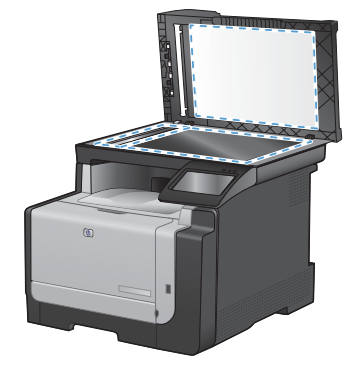

# Limpieza de la ruta del papel desde el panel de control del producto

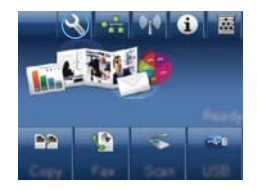

- 2. Toque el menú Servicio.
- 3. Toque el botón Página de limpieza.
- Cargue papel normal o A4 cuando así se le solicite.
- 5. Toque el botón Aceptar para iniciar el proceso de limpieza.

La página pasa lentamente por el alimentador del producto. Deseche la página cuando finalice el proceso.

© 2010 Hewlett-Packard Development Company, L.P.

www.hp.com

Edition 1, 9/2010 Referencia: CE861-90947

Windows® es una marca comercial registrada en EE.UU. de Microsoft Corporation.

Prohibida la reproducción, adaptación o traducción sin autorización previa y por escrito, salvo lo permitido por las leyes de propiedad intelectual (copyright).

La información contenida en este documento está sujeta a cambios sin previo aviso.

Las únicas garantías de los productos y servicios HP se detallan en las declaraciones de garantía expresas que acompañan a dichos productos y servicios. Ninguna información contenida en este documento debe considerarse como una garantía adicional. HP no será responsable de los errores u omisiones técnicos o editoriales contenidos en este documento.

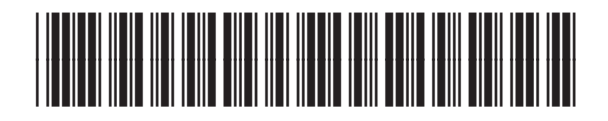

CF861-90947

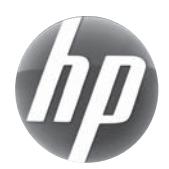